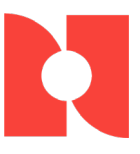

# **COVID-19 Vaccine Entry and Submission Guide**

You can log a COVID-19 Vaccine in Agility the same way you would record any other vaccine (such as flu or measles vaccines):

- Add a CPT Code for the vaccine
- Set up a Medical Activity
- Input Drug Company/Lot Information
- Add Declination Codes

## Add a CPT Code for the vaccine

You an associate a procedure code with a vaccine on the **CPT-4 / HCPCS** window. (*Setup/Admin > Medical Codes > CPT-4 / HCPCS Codes*)

| Enter CPT or HCPCS | Code (Record will be Changed)                                               | X |
|--------------------|-----------------------------------------------------------------------------|---|
| General Billing    |                                                                             |   |
|                    |                                                                             |   |
| Code:              | 91301                                                                       |   |
| Description:       | COVID19 vaccine, mRNA-LNP, spike protein, preserv Free 100 mcg/0.5mL dosage |   |
| Code Type:         | CPT Code 🗸                                                                  |   |
| RVU - Total:       | RVU - Work: Expense: PLI:                                                   | ] |
| ☐ Inactive?        |                                                                             |   |
|                    | Save Cancel                                                                 |   |

#### Set Up a Medical Activity

A Medical Activity with a Vaccine/Immunization **Activity Type** of can be added on the **Medical Activities** window. (*Setup/Admin > Medical Codes > Medical Activities*)

Specific Vaccine information can be found on the <u>CDC website</u>.

#### General Tab

To ensure the medical activity is defined correctly, select the following parameters:

- Activity Type: Vaccine/ Immunization
- Trigger Entry: Drug Dosage/ Lot
- CVX Code: Defined on the <u>CDC website</u>

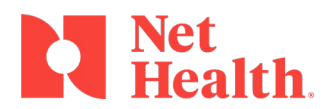

800.411.6281 | nethealth.com

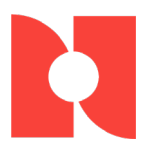

#### • Add the CPT Code

| -                                                     |                            |         |             |          |          |
|-------------------------------------------------------|----------------------------|---------|-------------|----------|----------|
| Senter Medical Activity Code (Record will be Changed) |                            |         |             |          |          |
| General Steps Surveilla                               | nce Rules Resul <u>t</u> s | Billing | Drug Dosage | Reportin | g        |
|                                                       |                            |         |             |          |          |
| Activity Code:                                        | 91301                      |         | Intern      | al ID:   | 2621     |
| Description:                                          | Vaccine COVID-19 M         | Modern  | a           | C        | /X Code: |
| Activity Type:                                        | Vaccine/Immunizat          | tion    | ~           | 2        | .07      |
| Trigger Entry:                                        | Drug Dosage / Lot          |         | ~           |          |          |
| Default Drug Qty:                                     | 0.000                      |         | UOM:        |          | ml       |

#### Steps Tab

If your vaccine has more than one step, it can be defined on the **Steps** tab.

| General Steps | Surveillance <u>R</u> ules F |
|---------------|------------------------------|
|               | Rules for (                  |

### Billing Tab

The Service Type and Employer Charge can be added on the Billing tab.

| S Enter Medical Activity Code (Record will be Changed) |                                     |                   |                   |  |  |
|--------------------------------------------------------|-------------------------------------|-------------------|-------------------|--|--|
| General Step                                           | s Surveillance <u>R</u> ules Result | Billing Drug Dosa | ge Reporting      |  |  |
| This is Always a No Charge Item                        |                                     |                   |                   |  |  |
| Should Not Appeal when Denied                          |                                     |                   |                   |  |  |
|                                                        | Billing Service Type:               | 67 🔍              | COVID 19 Vaccines |  |  |
|                                                        | G/L Charge Code:                    |                   |                   |  |  |
|                                                        | Standard Employer Cl                | harge             |                   |  |  |
|                                                        |                                     | Charge:           | Effective:        |  |  |
|                                                        | Past:                               | 0.00              |                   |  |  |
|                                                        | Current:                            |                   |                   |  |  |
|                                                        | Future:                             |                   |                   |  |  |

#### Drug Dosage Tab

The Dose Unit of Measure, Injection Site, Admin Route, CDC Vaccine Information Statement CVX Code, and Vaccine Information Statement Edition Date can be entered on the Drug Dosage tab.

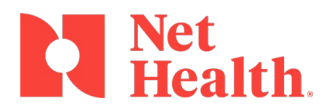

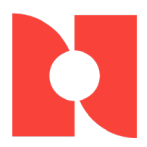

| 📀 Enter Medical Activity Code (Re | cord will be Changed)                  |
|-----------------------------------|----------------------------------------|
| General Steps Surveillance Rule   | s Results B tiny Drug Dosage Reporting |
|                                   | Standard Drug Dosage Information       |
| Drug Dose:                        | ٥                                      |
| Dose Unit Meas:                   | ~                                      |
|                                   | Drug Company / Lot Info                |

#### Input Drug Company/ Lot Information

If drug company or lot information is entered, it will be added to the medical activity in a visit.

A drug company can be defined by selecting the **Drug Company/Lot Info** button on the **Drug Dosage** tab.

| 💿 Drug Company / Lot Information for Vaccine COVID-19 Moderna 🛛 💌 |                          |                |            |                 |           |
|-------------------------------------------------------------------|--------------------------|----------------|------------|-----------------|-----------|
|                                                                   | Include Inactives?       |                |            |                 |           |
|                                                                   | Drug Company             | MVX Code       | Lot Number | Expiration Date | Inactive? |
|                                                                   | Moderna                  | MOD            | 12478595   | 1/01/2022       |           |
|                                                                   |                          |                |            |                 |           |
|                                                                   |                          |                |            |                 |           |
|                                                                   |                          |                |            |                 |           |
|                                                                   |                          |                |            |                 |           |
|                                                                   |                          |                |            |                 |           |
|                                                                   |                          |                |            |                 |           |
|                                                                   |                          |                |            |                 |           |
|                                                                   |                          |                |            |                 | >         |
|                                                                   | <u>A</u> dd <u>E</u> dit | <u>D</u> elete |            |                 |           |
|                                                                   |                          |                |            |                 |           |

#### Set up Declination codes

Declination codes can be used to log why a patient would decline a vaccination. These codes can be added on the Declination Codes window. (*Setup/Admin* > *Medical Codes* > *Declination Codes*)

If you are submitting to a state immunization registry, you can select an **HL7 Substance Refusal Reason** when logging a declination reason.

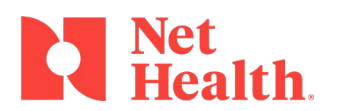

800.411.6281 | nethealth.com

|--|

| 💮 Enter Activity De | clination Code |      | 23     |
|---------------------|----------------|------|--------|
| Code:               |                |      |        |
| Description:        |                |      |        |
| SNOMED CT:          |                | _    |        |
| HL7 Substance R     | efusal Reason: | ]    |        |
| Inactive?           |                | Save | Cancel |

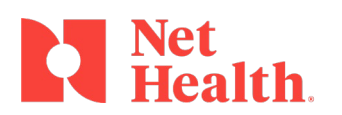

#### 800.411.6281 | nethealth.com

CONFIDENTIAL PROPERTY OF NET HEALTH SYSTEMS, INC. This presentation is the property of Net Health. It contains proprietary and confidential information. Do not distribute without the express written consent of Net Health.